| Ioscana | Sistema Fau |  |
|---------|-------------|--|
|         |             |  |

Controllo Fauna - PSA

Regione

| 🕤 Intervento 9_20        | 250107161210         |                         |            | Inte        | erventi p   |               |            |            | 0.4       |
|--------------------------|----------------------|-------------------------|------------|-------------|-------------|---------------|------------|------------|-----------|
| ISTRUTTORIA              | 107101218   Ist      | ruito il 07/0           | 1/2025   C | hiuso       |             | Carca         | isse Ma    | ppe Agenti | Operatori |
| Data                     |                      | STATO                   |            | CHIUSO      |             |               |            |            |           |
| Codinter                 | 07/01/2025           |                         |            |             |             |               |            |            |           |
| cou interv.              | 9_20250107161218     | TOT USC                 | ITE 5      |             |             |               |            |            |           |
| NUI di riferimento       | testNui              | Totali sforzo di caccia |            |             |             |               |            |            |           |
| Origine segnalazione     | Iniziativa d'ufficio |                         |            |             |             |               |            | 3 10       |           |
| Ente titolare            | PP MS                | TD Uscita               | Date       | Cod Cacc./O | Nome        | Metodo        | N Prelievi | Partecip.  |           |
| Ambito                   | MS13                 | 260                     | 10/01/2025 | 123460      | Lala Giallo | Aspetto       | 1          | 2          |           |
| UDG                      | DGC_MS_06            | 259                     | 10/01/2025 | 123460      | Lala Giallo | Sparo da veic | 0          | 2          | 2 1       |
| Specie                   | Cinghiale            | 256                     | 09/01/2025 | 123460      | Lala Giallo | Aspetto       | 1          | 2          |           |
| Localizzazione           |                      | 255                     | 09/01/2025 | 123460      | Lala Giallo | Braccata      | 0          | 2          | 2 20      |
| Descrizione e istruzioni |                      |                         |            |             |             |               |            |            |           |
| Descrizione e name       | 40                   |                         |            |             |             |               |            |            |           |
| Posizione Lat            | 19                   |                         |            |             |             |               |            |            |           |
| Posizione Lon            | 2354381.706363027    |                         |            |             |             |               |            |            |           |
| EST (Gauss-Boaga)        | 4476026.646186106    |                         |            |             |             |               |            |            |           |
| NORD (Gauss-Boaga)       | 447002012            |                         |            |             |             |               |            |            |           |

# Toscaccia PSA

Introduzione all'utilizzo delle funzioni di controllo PSA

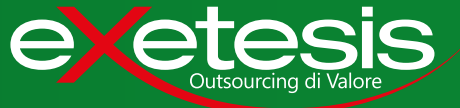

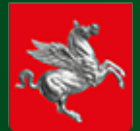

# Sistema Fauna

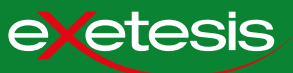

| 1. Introduzione                             | 3  |
|---------------------------------------------|----|
| 1.1 Nuove funzioni PSA                      | 3  |
| 1.2 Flusso operatività                      | 4  |
| 1.3 Come installare la app                  | 5  |
| 2. Registrazione                            | 6  |
| 2.1 Accesso alla app                        | 6  |
| 3. Svolgimento delle uscite sul campo       | 7  |
| 3.1 Lista interventi assegnati              | 7  |
| 3.2 Apertura giornata in modalità controllo | 8  |
| 3.3 Documento di apertura                   | 9  |
| 3.4 Acquisizione del punto sparo            | 10 |
| 3.5 Registrazione del prelievo              | 11 |
| 3.6 Rapporto di termine uscita              | 13 |
| 3.7 Messaggi di errore                      |    |
| 4. Segnalazione delle carcasse              | 15 |
|                                             |    |

| 4.1       | Scheda | della             | carcassa                      | di    | cinghial | e                                       | 15   |
|-----------|--------|-------------------|-------------------------------|-------|----------|-----------------------------------------|------|
| • • • • • |        | • • • • • • • • • | • • • • • • • • • • • • • • • | • • • |          | • • • • • • • • • • • • • • • • • • • • | <br> |

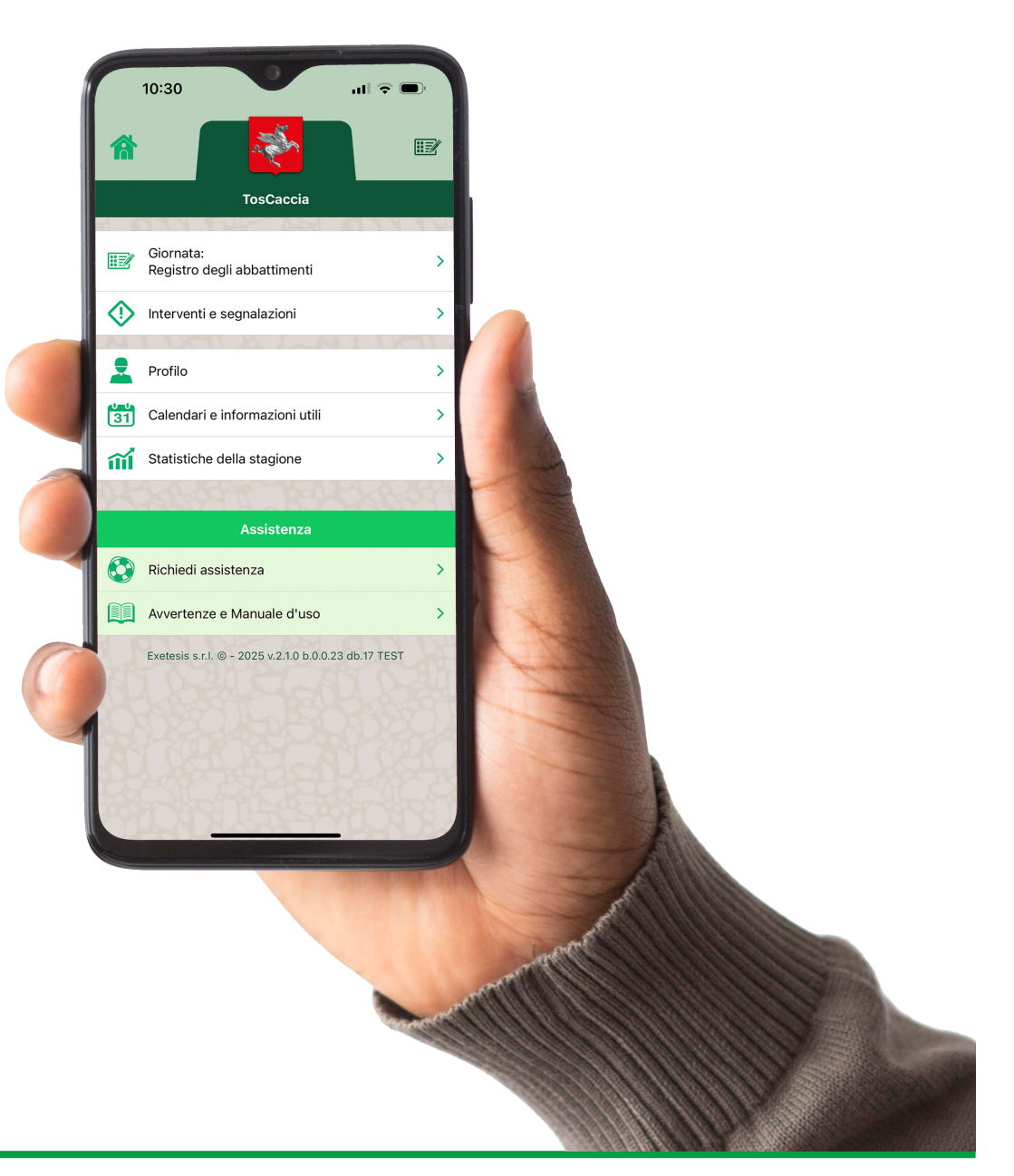

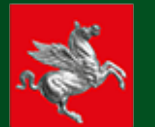

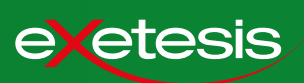

#### **OBIETTIVO**

Contrasto della PSA attraverso il depopolamento dei cinghiali selvatici.

#### ATTIVITÀ DI PRELIEVO

La cattura e l'abbattimento dei cinghiali avviene in due modalità, ognuna delle quali dovrà essere tracciata e rendicontata.

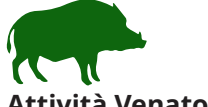

Attività Venatoria Nelle zone non soggette a restrizioni e dove la caccia al cinghiale sia prevista dalla normativa vigente.

Soggetto CACCIATORE

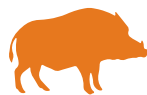

#### Attività di Controllo

Nelle zone non soggette a restrizioni, nelle zone CEV (Controllo Espansione Virale) e nelle zone infette, soggette a restrizioni.

#### Soggetti

Polizia provinciale, responsabili abilitati al controllo faunistico e atri soggetti coinvolti dal Gruppo Operativo Territoriale.

Le nuove funzioni, introdotte nell'ambito delle iniziative volte al controllo dell'epidemia di PSA, si integrano nel Sistema Fauna, sia lato App che Portale Web.

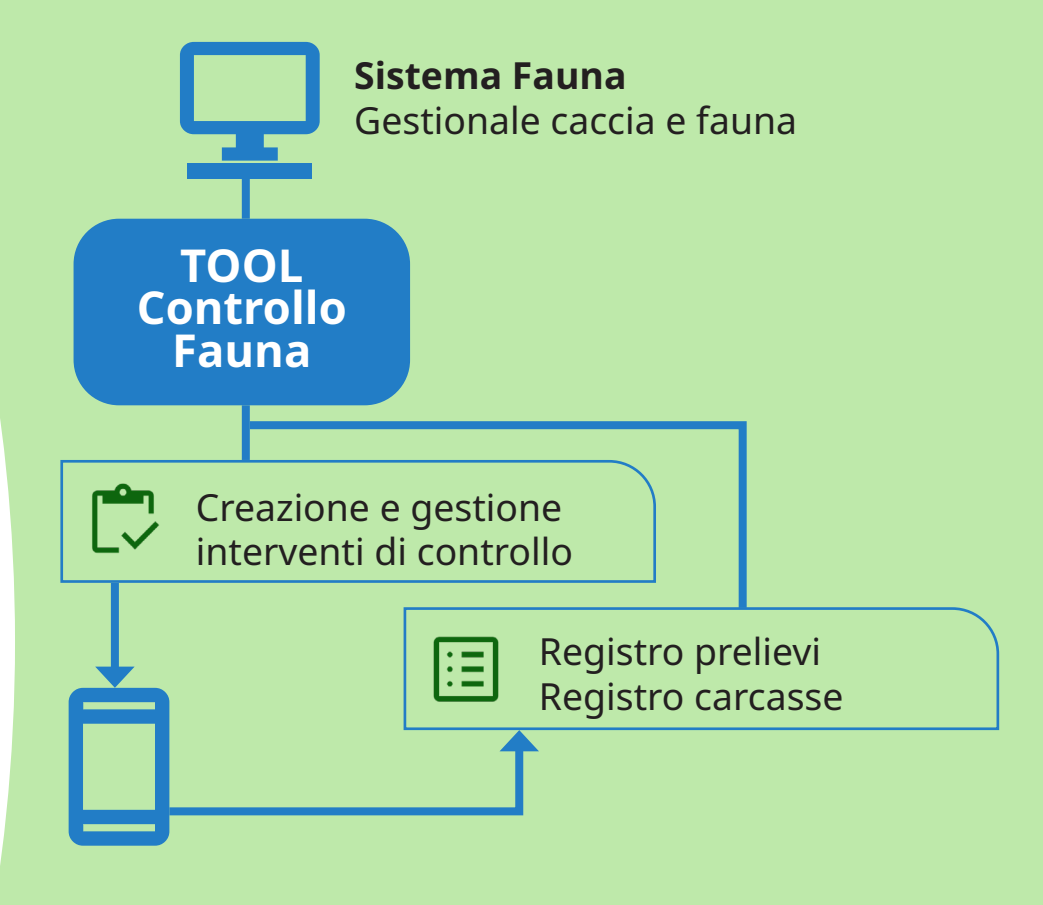

**App TosCACCIA** Tesserino Venatorio Digitale con funzioni speciali CONTROLLO

#### Compatibilità

| Арр         | iOs e Android     |
|-------------|-------------------|
| Portale web | Chrome da desktop |

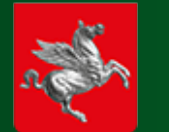

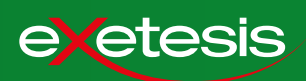

In questa guida viene illustrata l'operatività degli interventi in controllo\*, sintetizzata in questo schema:

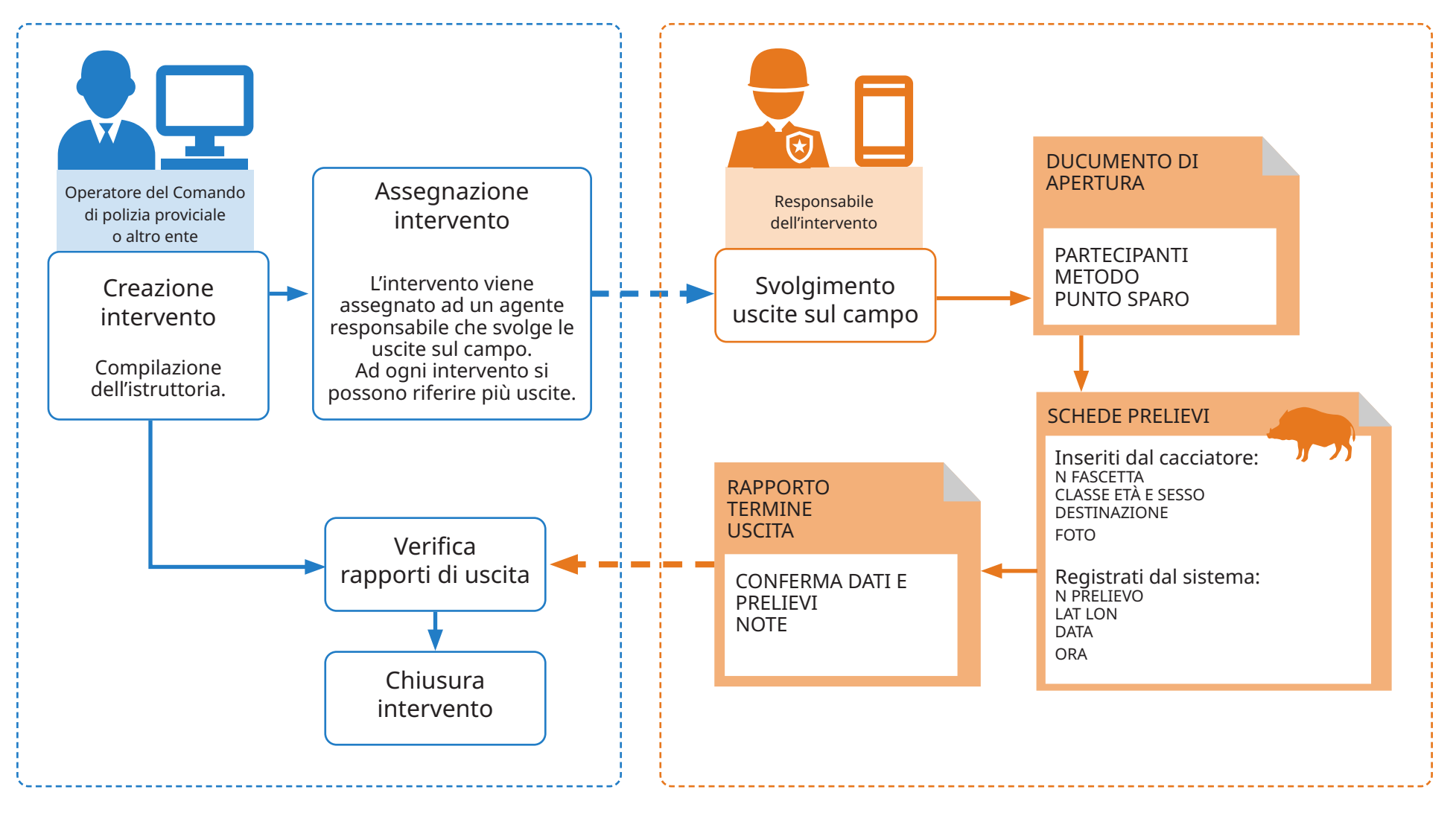

\* Il prelievo del cinghiale nell'attività venatoria non è oggetto di questa guida. Rispetto alla app già utilizata negli anni passati, non subirà variazioi rilevati, tranne l'obbligo di attivare la localizzazione GPS e di compilare una scheda morfologica dell'animale.

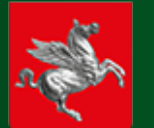

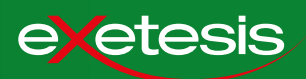

La App TosCaccia è gratuita e si scarica dagli store di Google e Apple.

#### **Telefono Android**

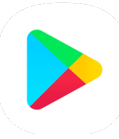

 Apri l'applicazione Google Play sul tuo telefono
Premi il tasto Ricerca
Digita TosCaccia nella barra di ricerca
Premi INSTALLA
Al termine del download, troverai l'icona di TosCaccia fra le app del tuo telefono.

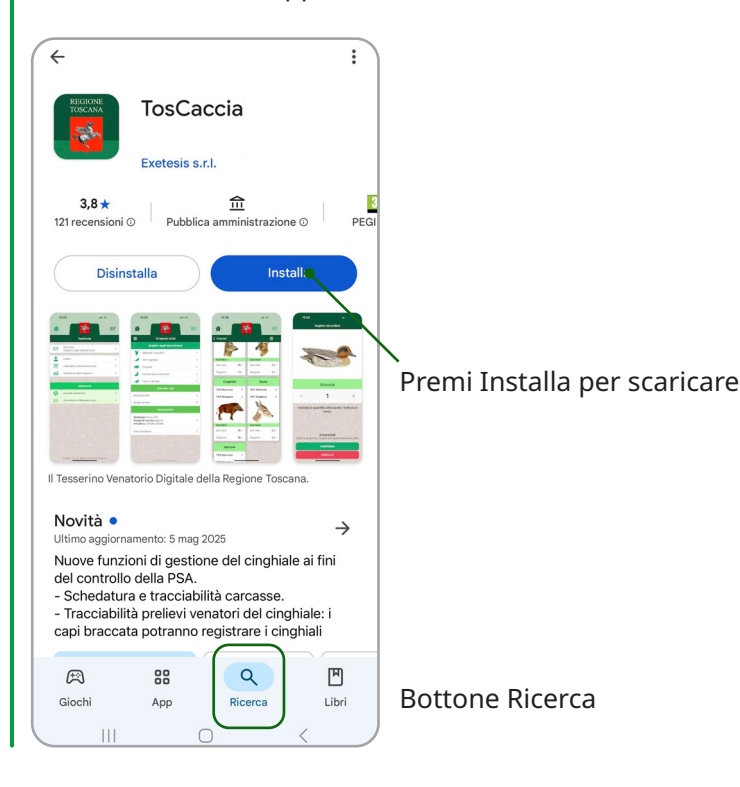

#### Telefono Apple - iPhone

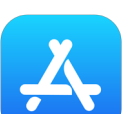

 Apri l'applicazione Apple Store sul tuo telefono
Premi il tasto Cerca
Digita TosCaccia nella barra di ricerca
Premi OTTIENI
Al termine del download, troverai l'icona di TosCaccia fra le app del tuo telefono.

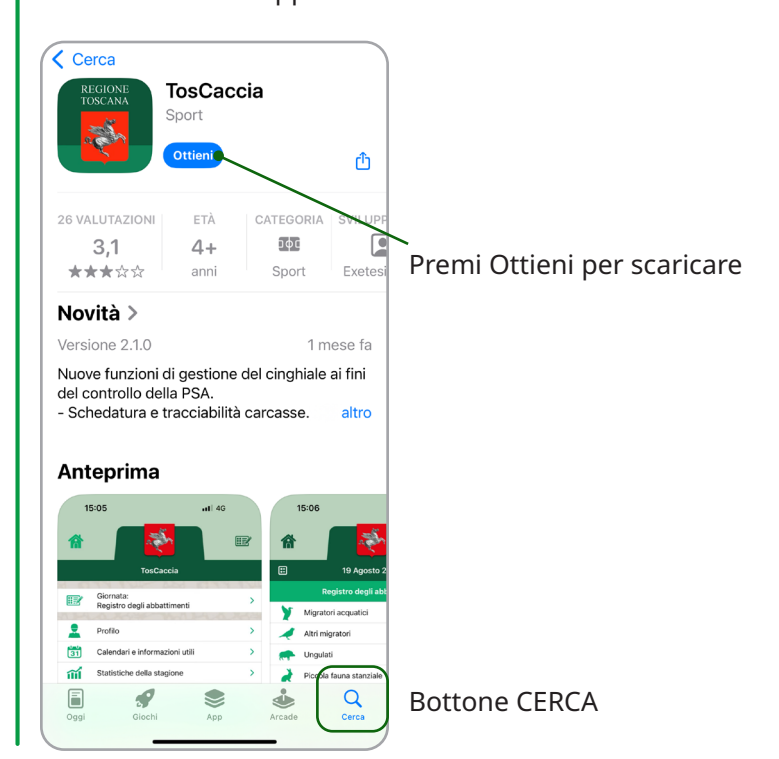

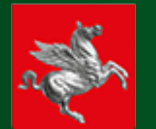

La registrazione alla app è un'operazione una tantum: non sarà necessario ripetere il login, a meno che non si disintalli o si aggiorni la app, o non sia necessario effettuare il log out.

NB: la registrazione necessità di connessione dati.

11:14 TestFlight TosCaccia Benvenuto Per associare il tuo tesserino venatorio alla App, premi il tasto in basso e inquadra la prima pagina del tuo tesserino cartaceo, o il QR code. 0 Che cos'è il QR code Registrati con il codice cacciatore Accedi senza registrarti 5 Exetesis s.r.l. @ - 2025 v.2.1.0 b.0.0.24 db.17

Il responsabile si registra alla app come il cacciatore, inserendo il suo codice cacciatore e codice fiscale. Se non munito di codice cacciatore, gli verrà fornito un codice id alternativo.

Il num. Tesserino non è un dato obbligatorio e può essere ignorato.

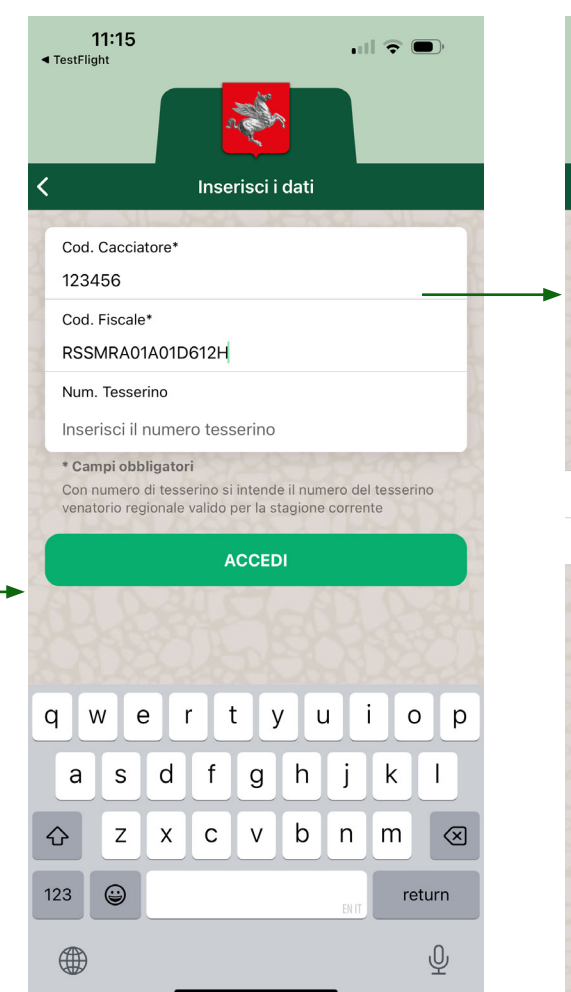

Dopo aver premuto su Accedi, la app si connetterà al server per verificare l'identità dell'utente. Controllare i propri dati e premere su SONO IO.

La app presenterà le pagine di avvertenze e di upload per i conferimenti.

11:16 TestFlight Conferma identità Benvenuto, conferma la tua identità  $\bigcirc$ Mario Rossi Cod. Cacciatore: 123456 Tesserino Nº: 119042 31 Sono io > íIÍ 5 Non sono io, riprova

Si accede quindi al menu principale della app TOSCACCIA, nel quale sarà presente il tasto INTERVENTI E SEGNALAZIONI per le funzioni dedicate alla PSA.

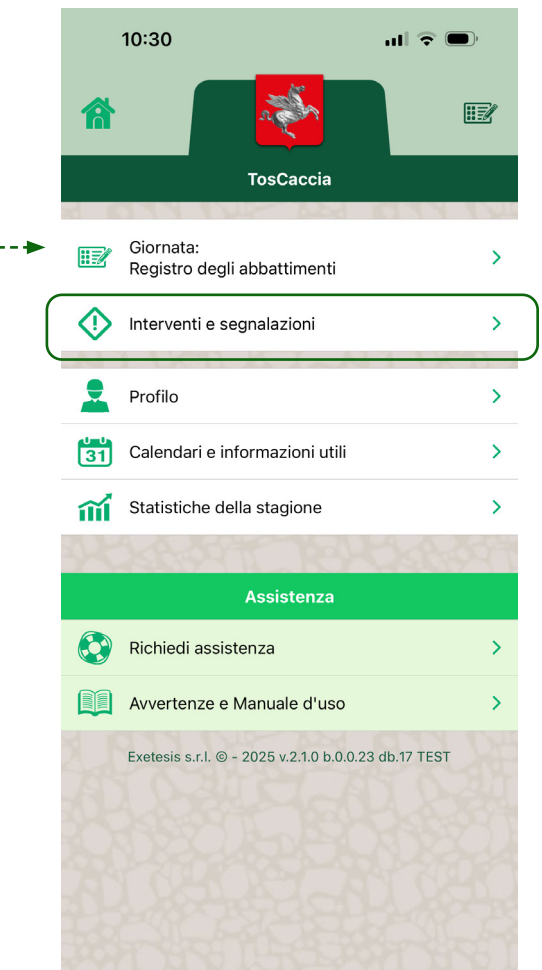

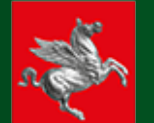

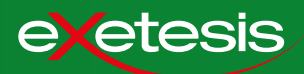

Il responsabile abilitato al controllo che accede alla app TosCaccia vedrà, nel menu principale, la voce relativa alle attività di controllo, ossia INTERVENTI E SEGNALAZIONI.

|           | 10:30 al 🗢 🛙                                         | ,       |
|-----------|------------------------------------------------------|---------|
| 裔         | a                                                    | 11      |
|           | TosCaccia                                            |         |
|           | Giornata:<br>Registro degli abbattimenti             | >       |
| ♦         | Interventi e segnalazioni -                          | <u></u> |
| 2         | Profilo                                              | >       |
| <b>31</b> | Calendari e informazioni utili                       | >       |
| ĩĩ        | Statistiche della stagione                           | >       |
| 34        | KA ANT TENDA                                         | 997     |
|           | Assistenza                                           |         |
|           | Richiedi assistenza                                  | >       |
|           | Avvertenze e Manuale d'uso                           | >       |
| 21        | Exetesis s.r.l. © - 2025 v.2.1.0 b.0.0.23 db.17 TEST |         |
| al.       |                                                      |         |
|           |                                                      |         |
| £         |                                                      |         |
|           | District Providence                                  |         |

Nel menu, le prime due voci rimandano alla lista degli interventi prenotabili e a quella MIEI INTERVENTI, che contiene gli interventi già assegnati.

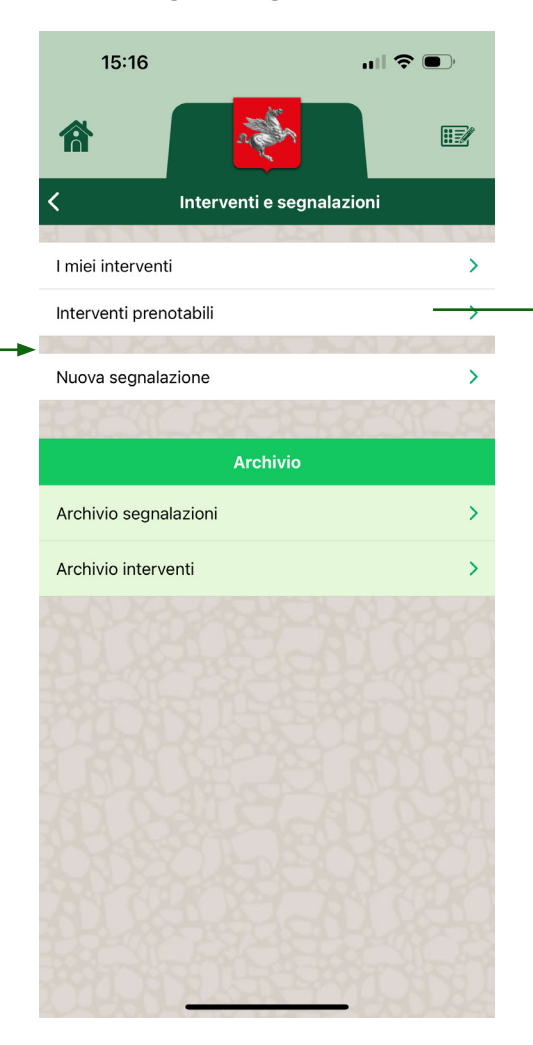

Nella lista I MIEI INTERVENTI vediamo l'intervento precedentemente assegnato al responsabile Ad ogni responsabile può essere assegnato più di un intervento.

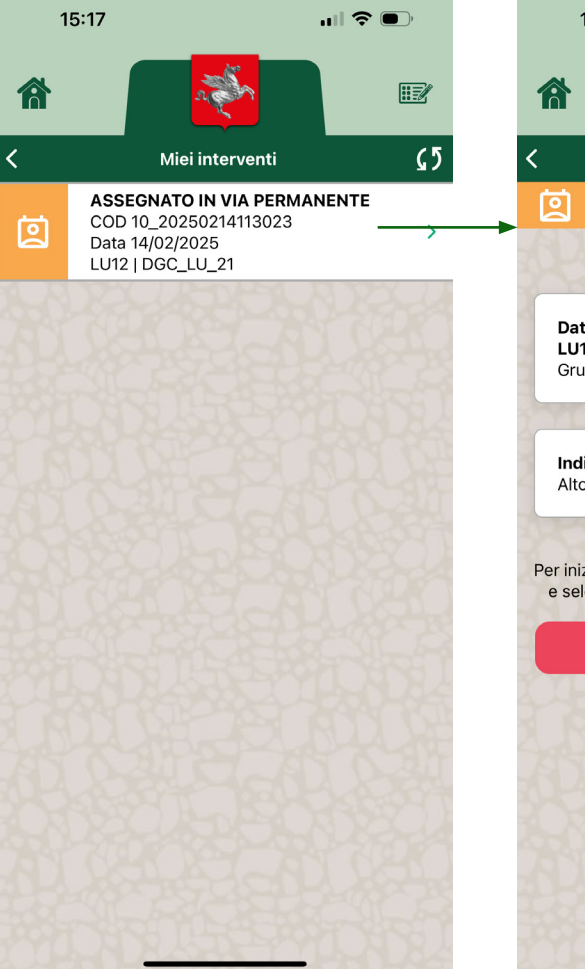

Premendo su uno degli interventi in lista, è possibile visualizzarne i dettagli. Premendo su RINUNCIA, il responsabile può rifiutare l'assegnazione.

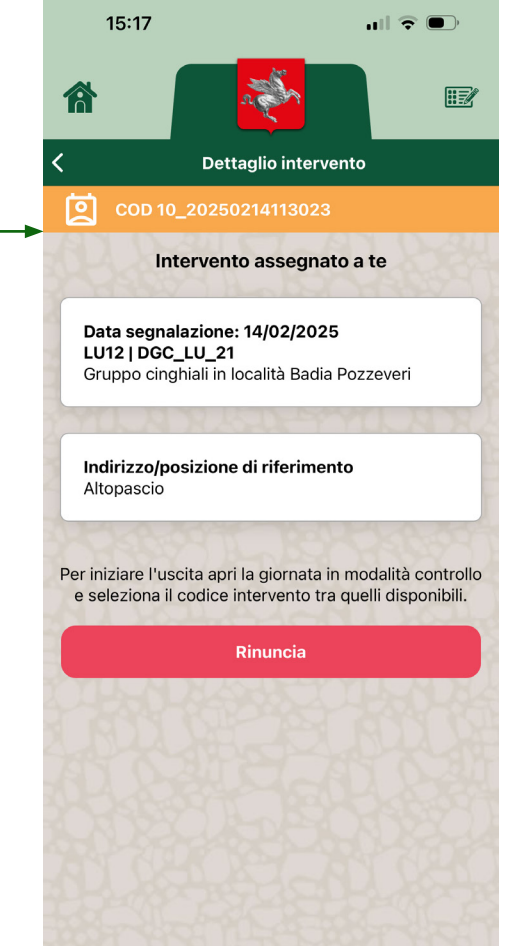

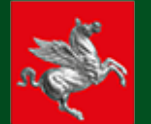

31

íIÍ

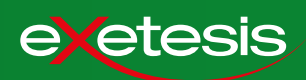

Il responsabile abilitato al controllo apre la giornata accedendo dal menu principale al menu di giornata. Nel menu di impostazioni della giornata, seleziona i parametri, avendo cura di scegliere CONTROLLO nel menu dedicato alla forma. Si pesenta la lista degli interventi assegnati, fra i quali dovrà selezionare quello per cui si appresta ad iniziare l'attività. Dopo di che, premerà su CONFERMA. La schermata di avvertenze riepiloga i dati inseriti. Premendo su ACCETTA, il responsabile avvia la giornata.

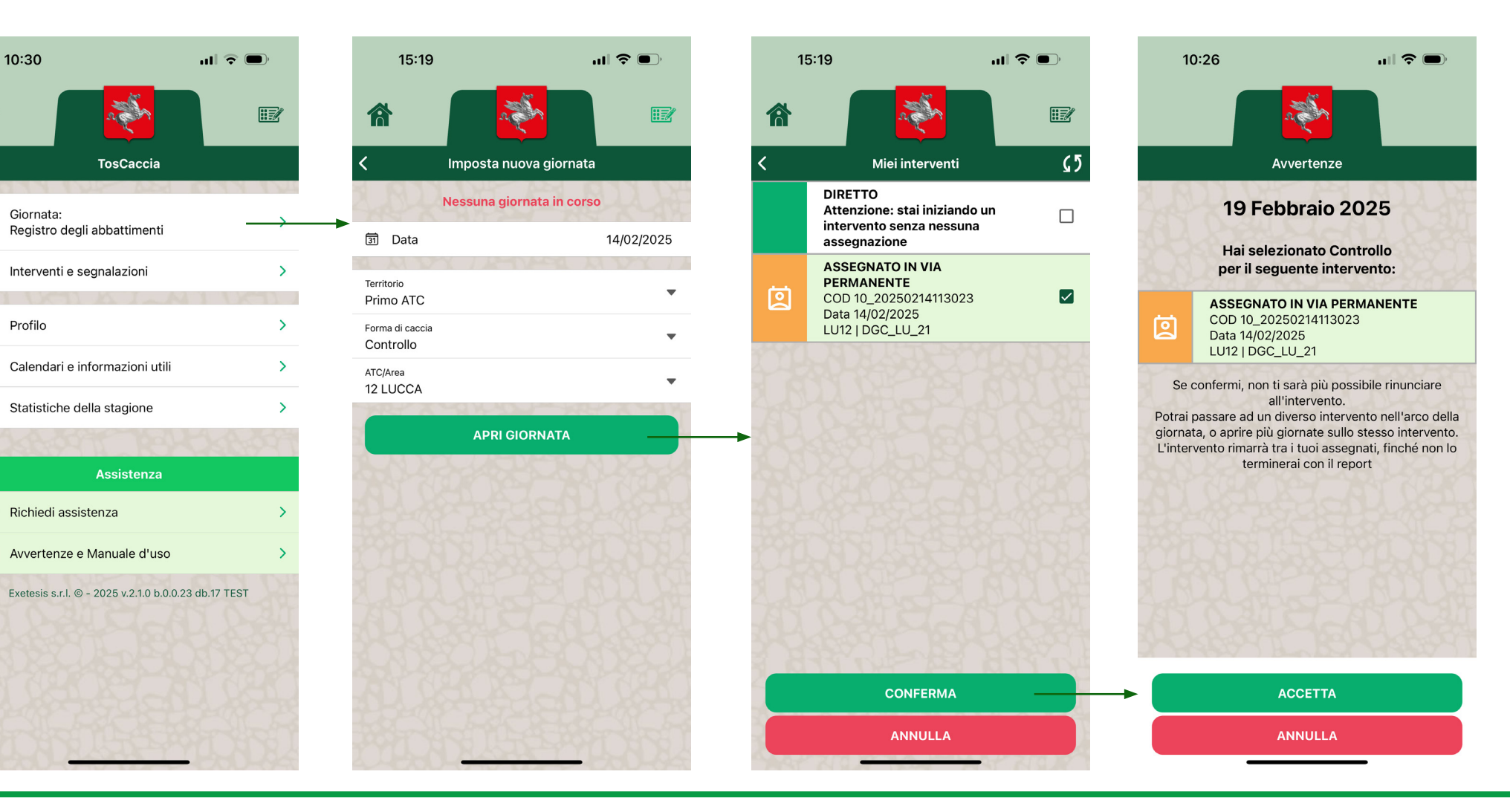

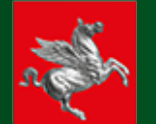

exetesis

Come riportato nel box giallo diistruzioni, la prima azione da compiere, prima di iniziare i prelievi, è la compilazione del documento di apertura. Premere sul bottone sull'intervento in corso per accedere al dettaglio intervento. Dalla finestra di dettaglio, premere su DOCUMENTO DI APERTURA per accedere al modulo da compilare. Nel modulo, oltre al metodo, va inserita la lista dei partecipanti. I partecipanti vengono cercati inserendo per intero il codice cacciatore e premendo sull'icona con la lente, quindi selezionando AGGIUNGI se il risultato della ricerca è corretto. Ogni nuovo cacciatore aggiunto può essere eventualmente rimosso prima di confermare il documento di apertura. L'unico a non poter essere rimosso è il responsabile, ossia colui che ha aperto la giornata.

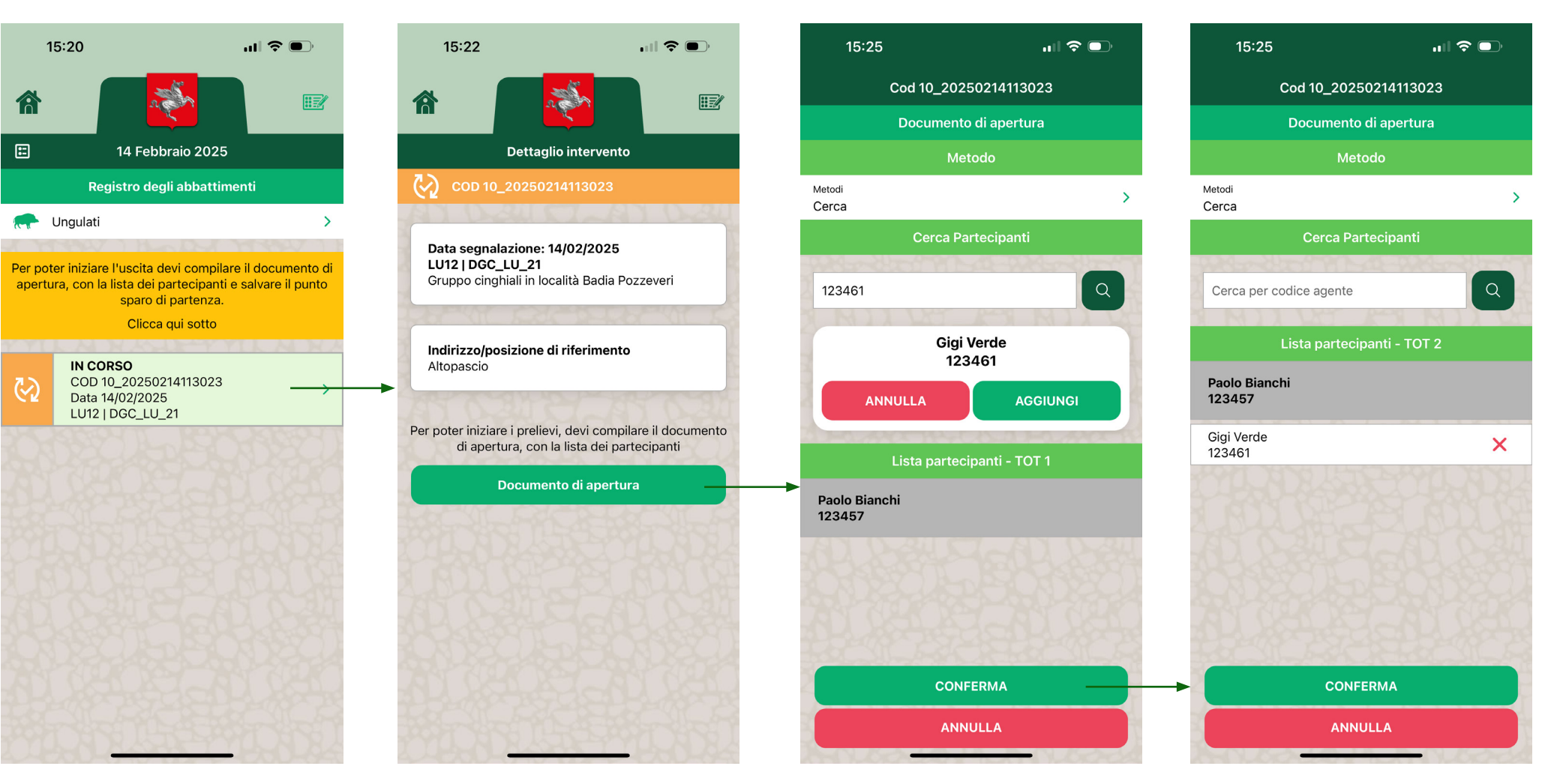

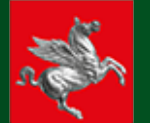

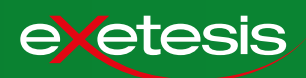

Una volta compilato il documento di apertura, premere su conferma.

15:25 .... 🗢 💷 Cod 10\_20250214113023 Documento di apertura Metodi Cerca Cerca per codice agente Lista partecipanti - TOT 2 Paolo Bianchi 123457 Gigi Verde × 123461

Nella pagina di dettaglio dell'intervento, è ora disponibile il bottone per salvare il punto sparo. A differenza del documento di apertura, che può essere compilato alla base, il punto sparo deve essere acquisito sul campo.

Una volta premuto il bottone, la app apre una pop up attraverso cui il responsabile deve confermare che il punto che si sta acquisendo è quello reale sul campo.

#### NB: Per questa azione non è necessaria una connessione dati.

Dopo la conferma, nel dettaglio dell'intervento compare il messaggio "Punto sparo acquisito".

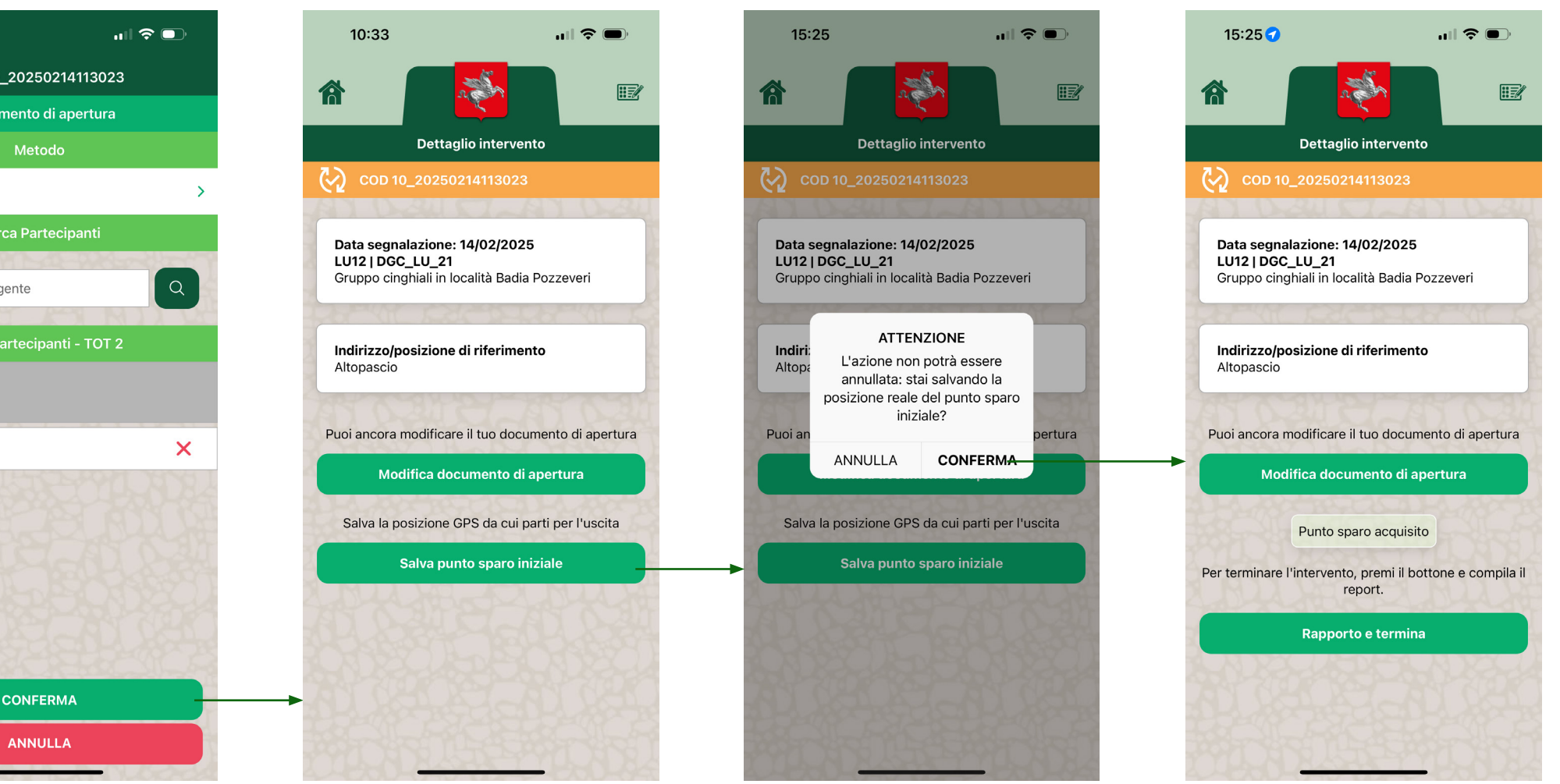

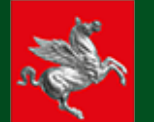

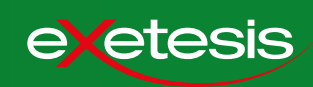

Dopo aver correttamente completato i due passaggi iniziali (documento di apertura e punto sparo), premere sull'icona veloce in alto a destra per tornare al registro prelievi.

## Per registrare un capo, premere sulla categoria.

Premere su cinghiale per accedere alla scheda da compilare per registrare il capo. Scorrere verso il basso per compilare tutti campi della scheda.

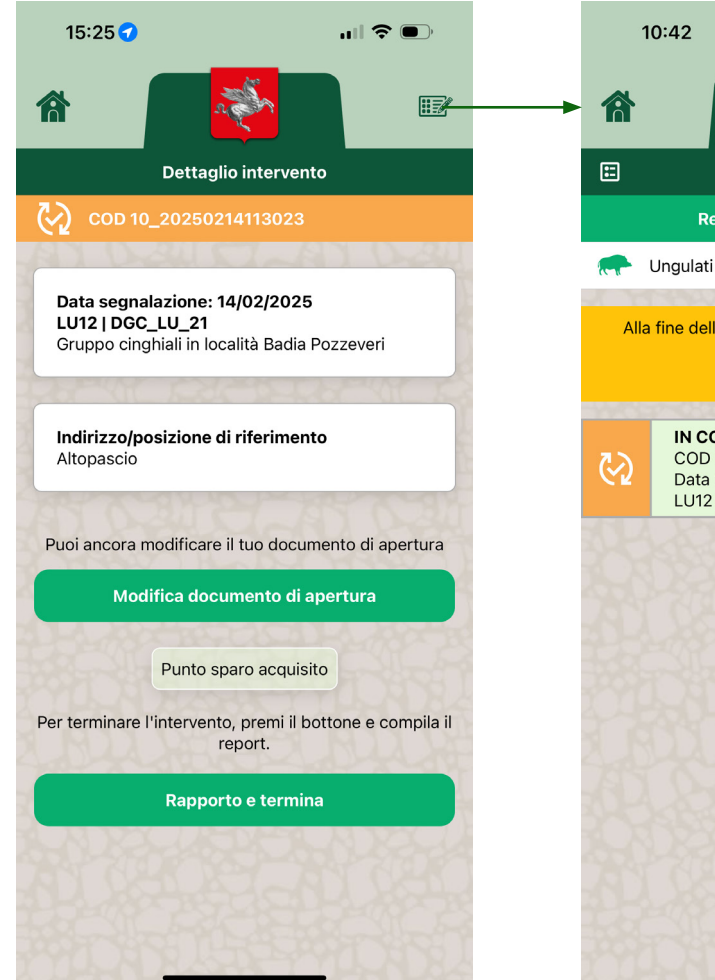

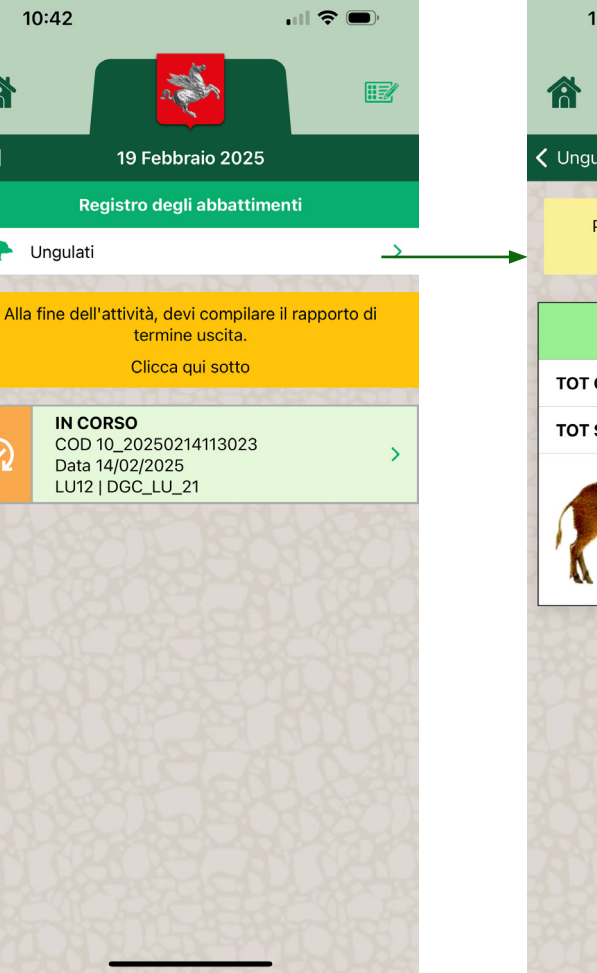

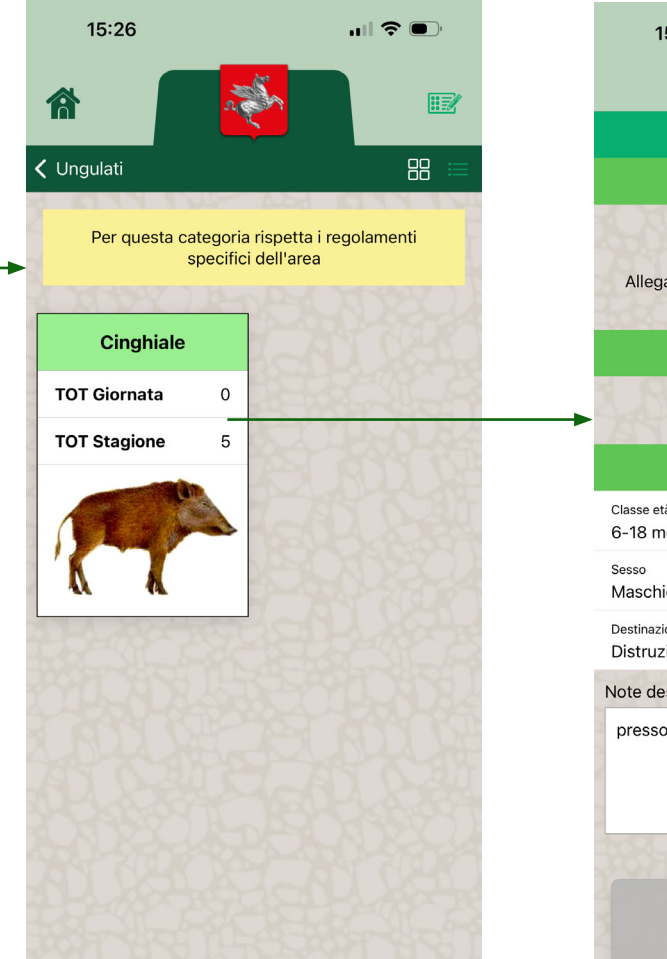

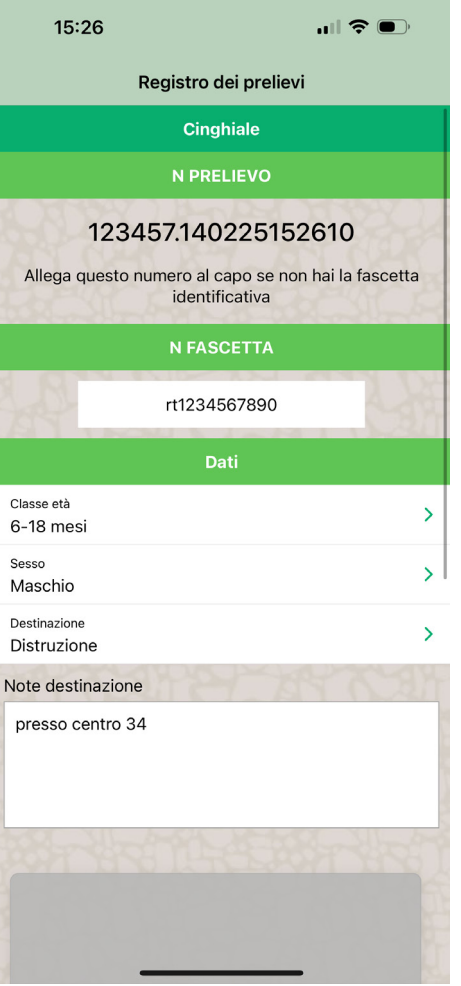

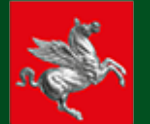

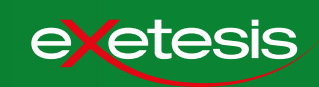

Dopo aver compilato la scheda, premere su conferma. L'azione non può essere annullata. La app segnala al responsabile che il cinghiale è stato correttamente registrato. Per visualizzare la lista degli abbattimenti già registrati nella giornata, premere sull'icona REPORT presente sul registro prelievi. La lista di abbattimenti è consultabile in qualsiasi momento della giornata.

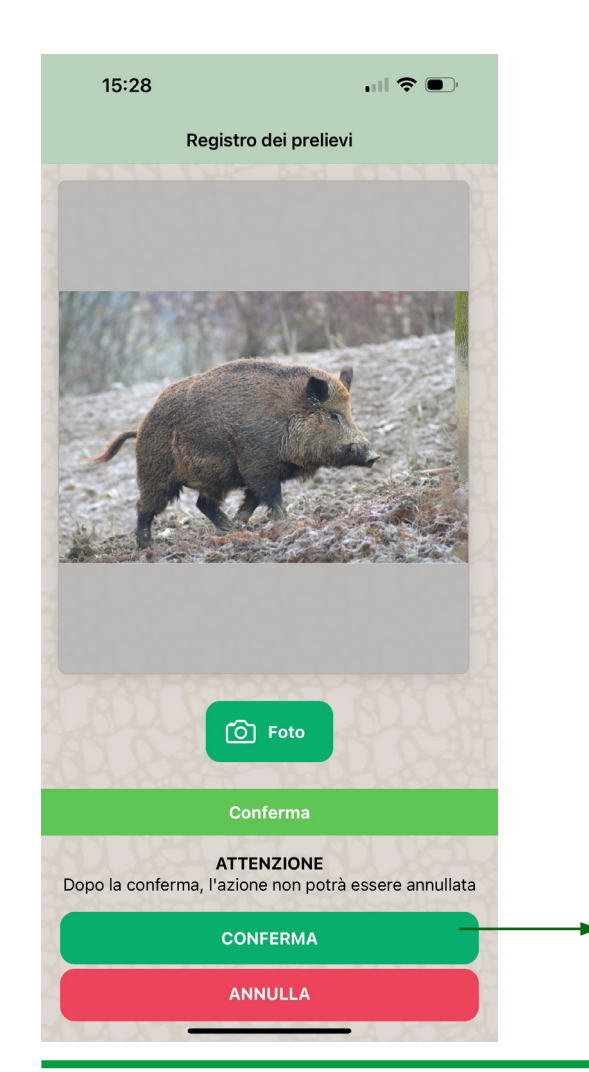

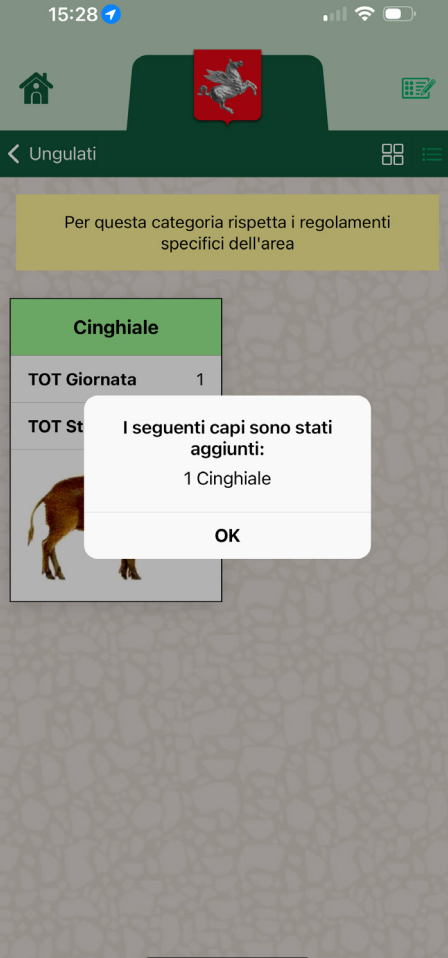

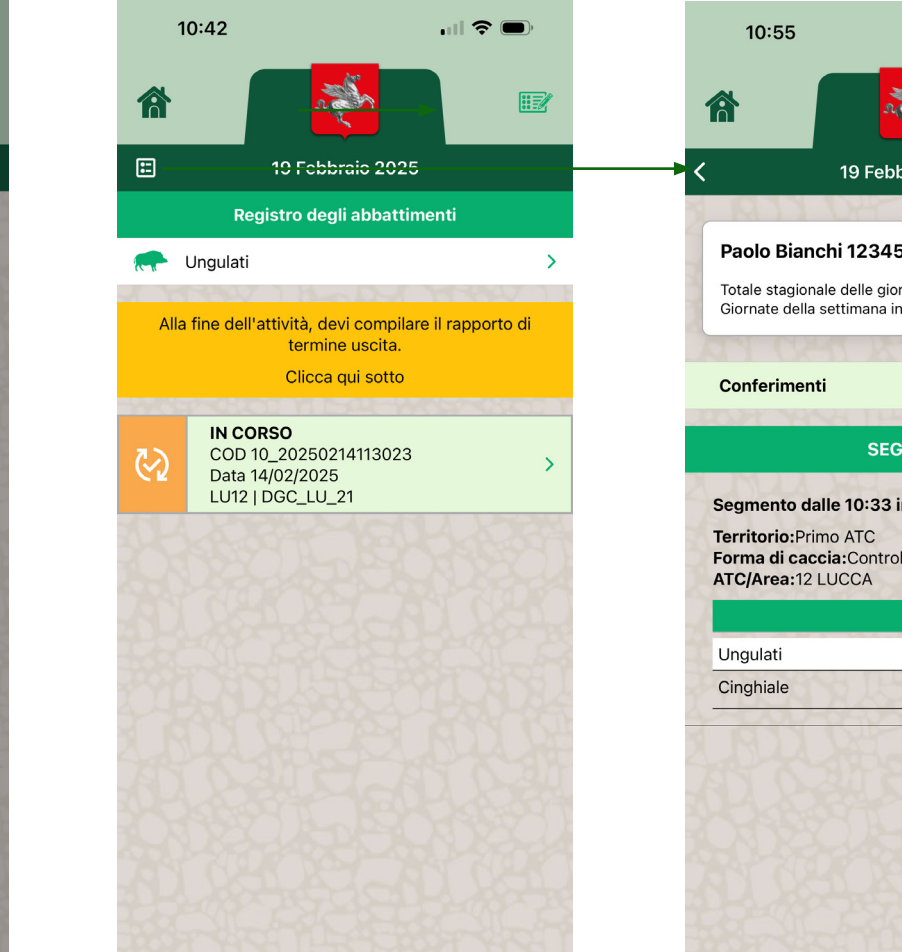

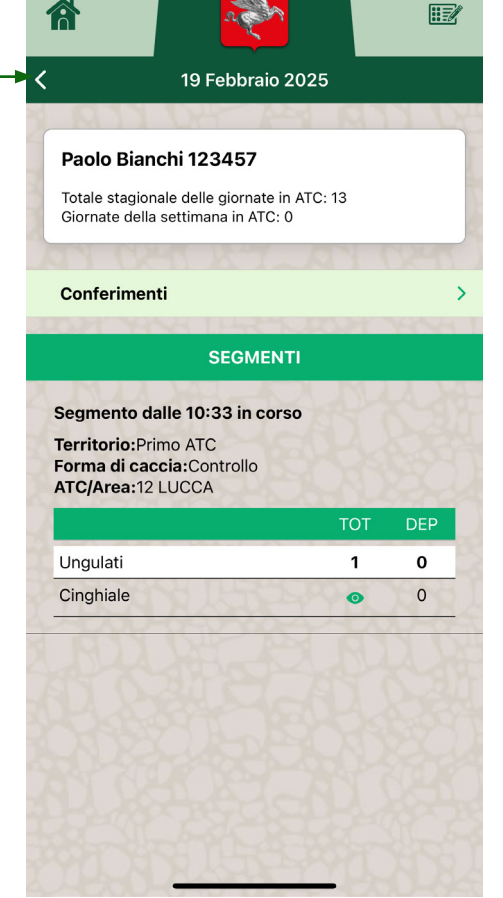

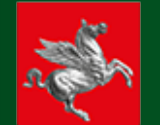

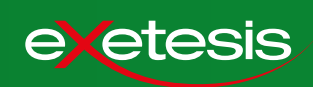

Al termine dell'intervento, premere sul dettaglio intervento e selezionare RAPPORTO E TERMINA.

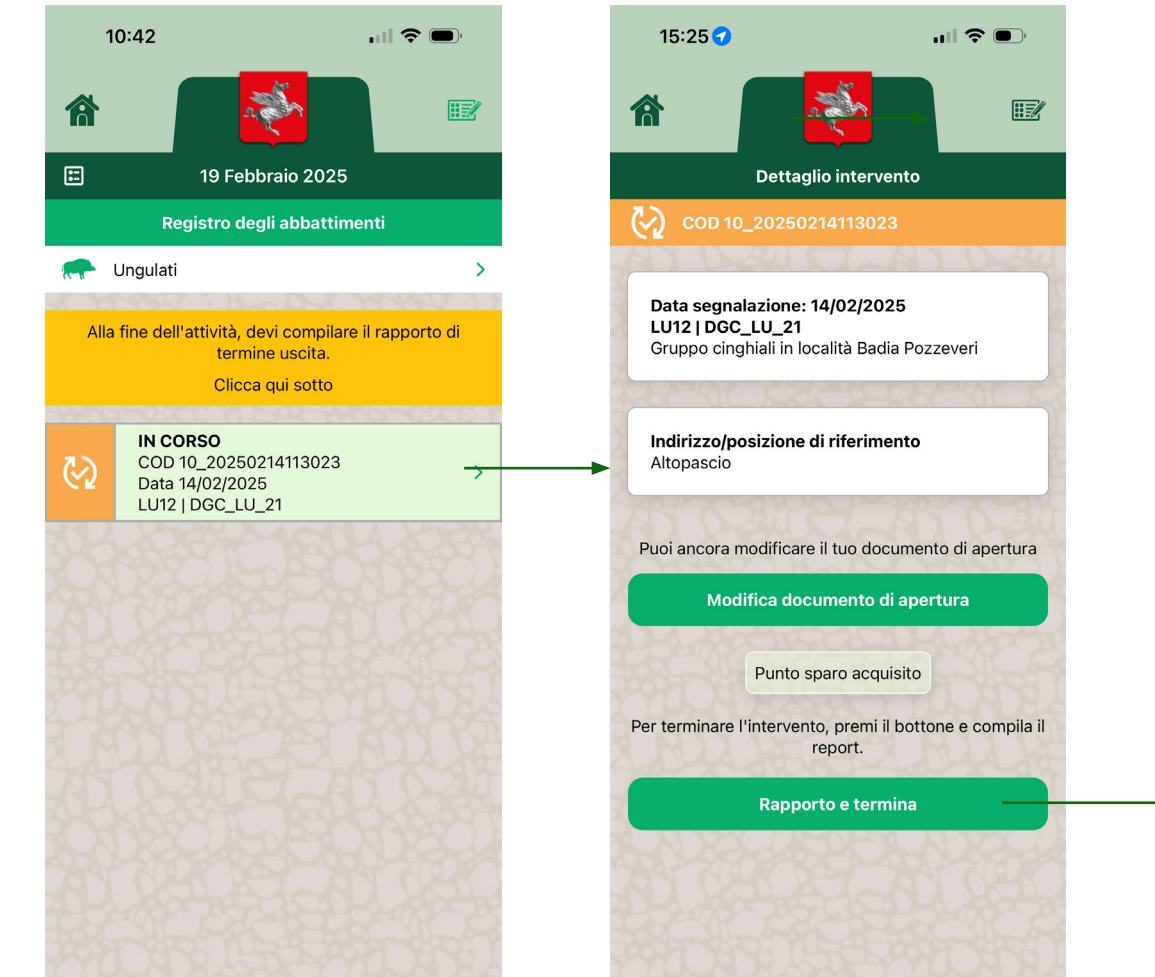

Scorrere verso il basso per compilare tutti i campi e chiudere selezionado il tasto CONFERMA E TERMINA.

La app confermerà l'operazione e chiederà se chiudere definitivamente la giornata o continuarla. Se si decide di lasciare aperta la giornata, si potrà scegliere se continuarla in controllo o aprire un segmento in una forma venatoria.

### ATTENZIONE: la chiusura di una giornata non è reversibile. Se si sceglie di terminare la giornata, non potrà essere riaperta fino al giorno successivo.

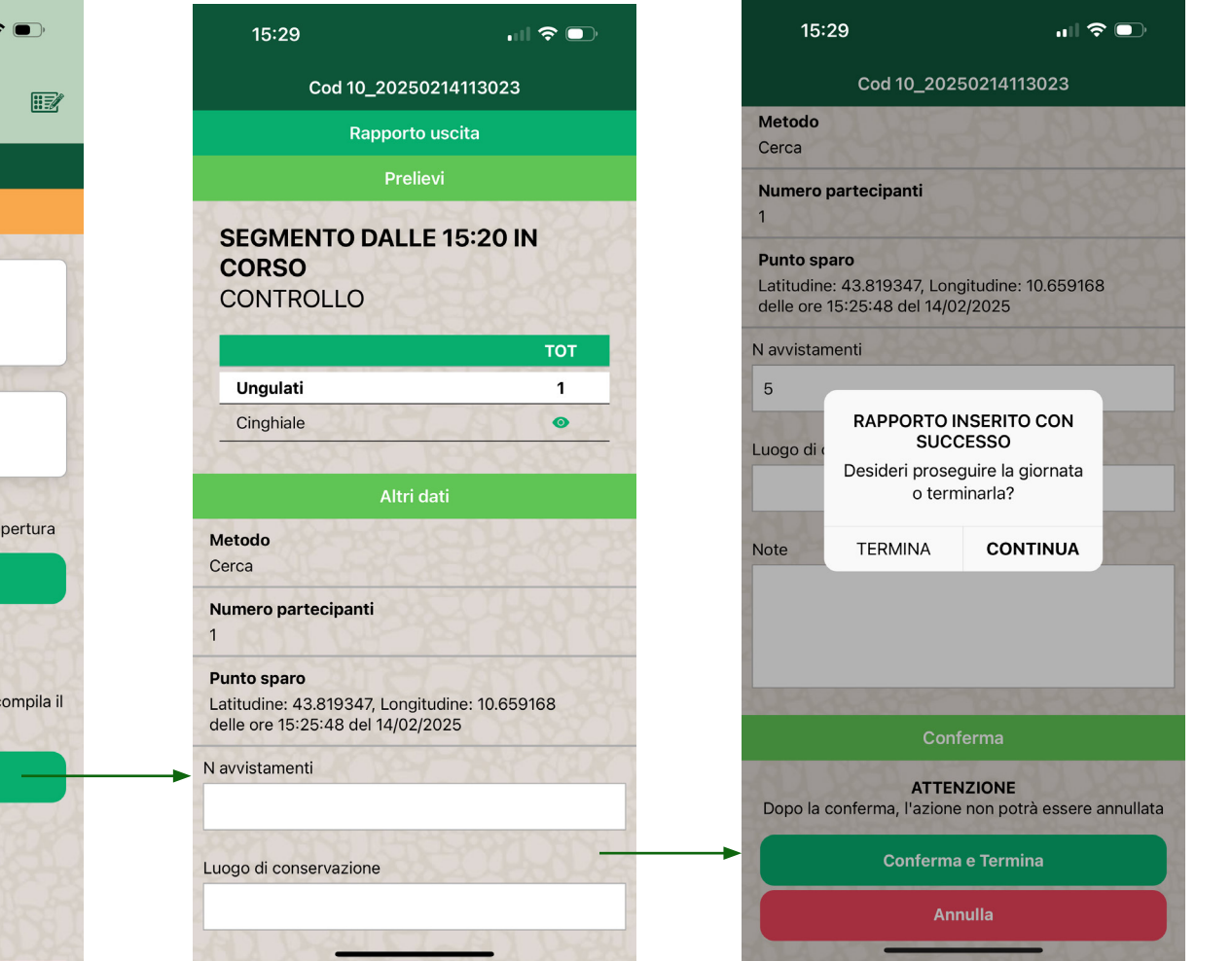

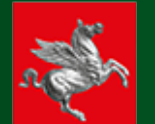

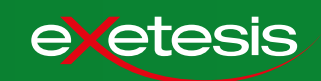

Per aiutare il responsabile nello svolgimento della giornata, oltre alle note nei box gialli, la app restituisce dei messaggi di errore per le azioni non corrette. In questo esempio, il caso n. 4 della lista.

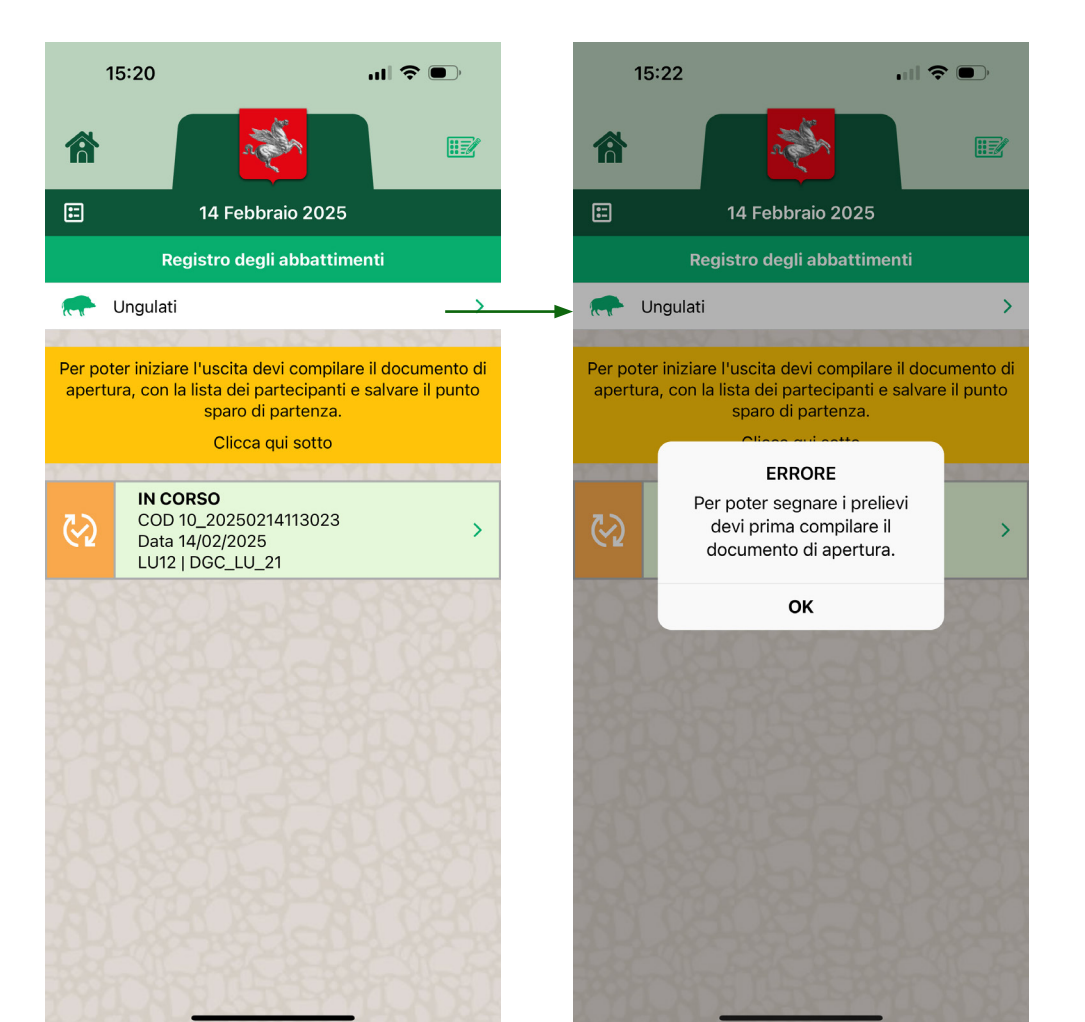

Casi che restituiscono messaggi di errore e soluzioni:

|   | Errore                                                                                                    | Soluzione                                                                                                    |
|---|----------------------------------------------------------------------------------------------------|----------------------------------------------------------------------------------------------------|
| 1 | Il responsabile tenta di aprire la<br>giornata o di salvare il documento di<br>apertura in assenza di connessione.                                                | Spostarsi in un luogo coperto da<br>segnale, verificare la connessione e<br>ripetere la procedura.                                                                                                    |
| 2 | Il responsabile tenta di aprire la<br>giornata, salvare il punto sparo o<br>registrare un prelievo senza GPS<br>attivo.                                           | La localizazione GPS è un dato<br>fondamentale ai fini del controllo<br>PSA. Per questo motivo, in caso di<br>GPS disabilitato, la app chiederà<br>al responsabile di modificare le<br>impostazioni del telefono. |
| 3 | Il responsabile tenta di aprire una<br>giornata, senza aver compilato il<br>rapporto di termine dei un intervento<br>svolto in una giornata precedente.           | Accedere al dettaglio di intervento e<br>compilare il rapporto di termine.                                                                                                    |
| 4 | Il responsabile tenta di segnare un<br>prelievo, prima di aver compilato il<br>documento di apertura.                                                             | Accedere al dettaglio di intervento e<br>compilare il documento di apertura.                                                                                                    |
| 5 | Il responsabile tenta di segnare un<br>prelievo, prima di aver salvato il<br>punto sparo.                                                                         | Accedere al dettaglio di intervento e salvare il punto sparo.                                                                                                    |
| 6 | Il responsabile insierisce nella lista<br>dei partecipanti un cacciatore che<br>risulta già salvato in un'altra lista di<br>partecipanti per un altro intervento. | Modificare la lista partecipanti.                                                                                                    |

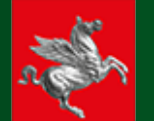

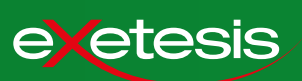

Per segnalare e schedare una carcassa non è necessario aprire un'uscita.

Nel menu principale, selezionare Interventi e Segnalazioni.

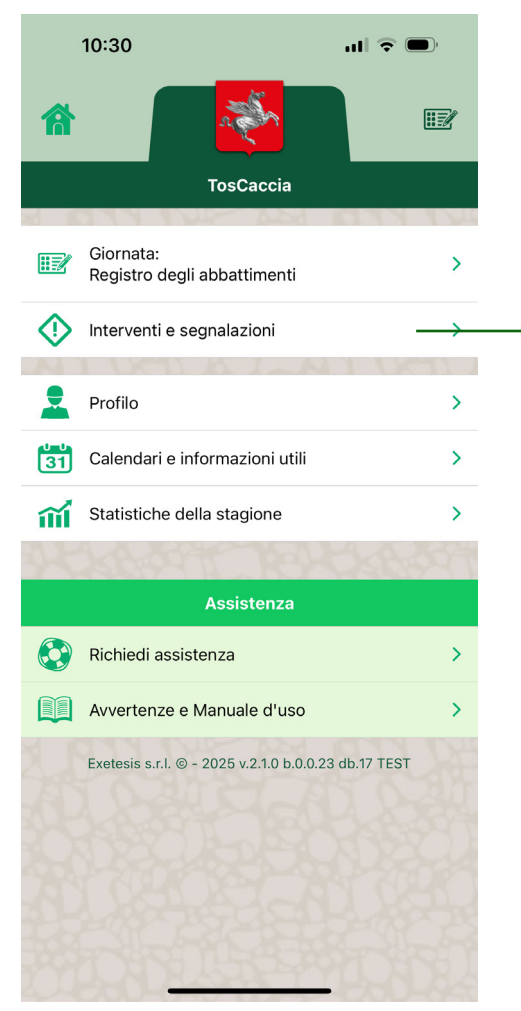

Nel menu Interventi e Segnalazioni, selezionare Nuova segnalazione.

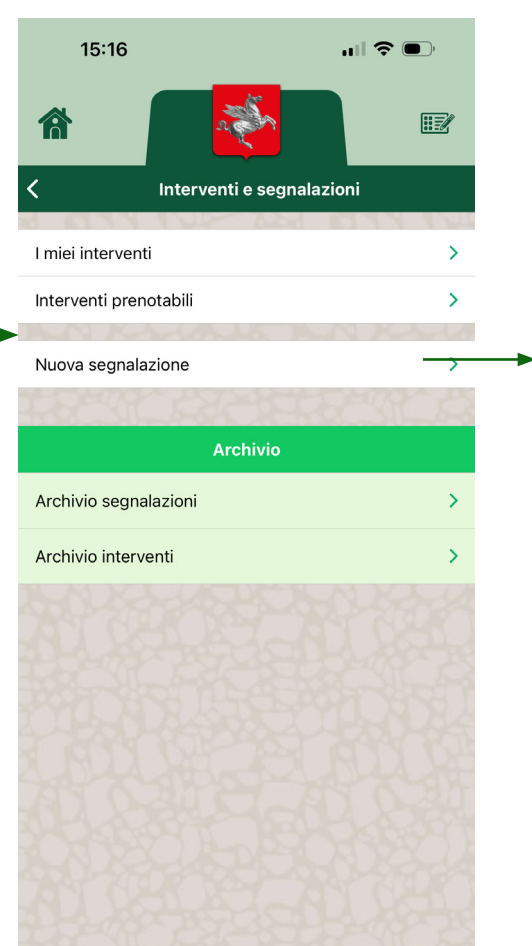

.... 🗢 🕞 11:23 Segnalazione Scheda Tipo segnalazione Carcassa 123456.120525112306 Allega questo numero al capo se non hai la fascetta identificativa Inserisci fascetta Specie Cinghiale Classe età Sesso Stato carcassa Incidentato 🙆 Foto ATTENZIONE Dopo la conferma, l'azione non potrà essere annullata CONFERMA ANNULLA

Si apre la scheda delal segnalazione, che per ora prevede un solo tipo, ossia CARCASSA e una sola specie, ossia CINGHIALE. Riempire la scheda in modo analogo a come si fa per i prelievi e premere CONFERMA.

Il sistema restituirà un messaggio che conferma l'avventura registrazione.

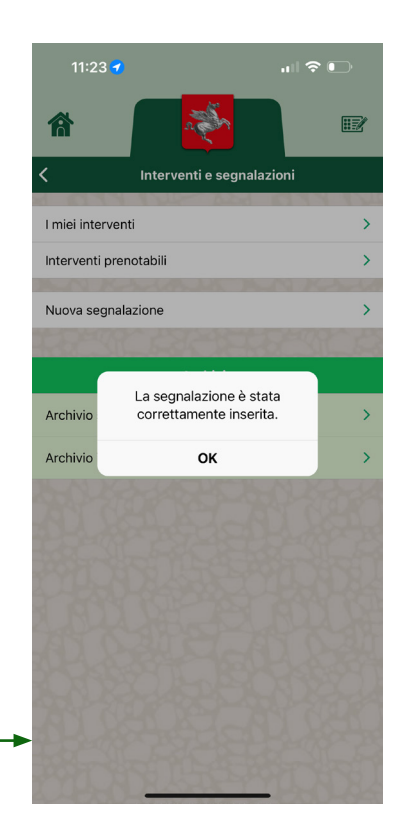